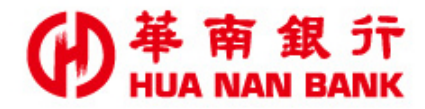

台北市信義區松仁路123號 http://www.hncb.com.tw

# 金融卡跨國功能設定操 作畫面

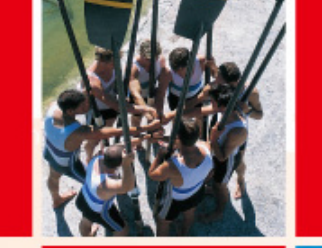

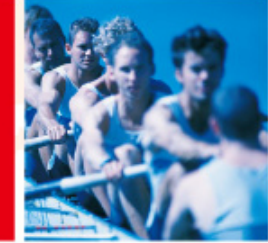

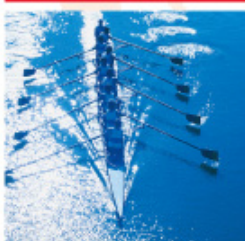

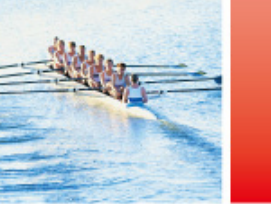

華南金融集團

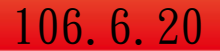

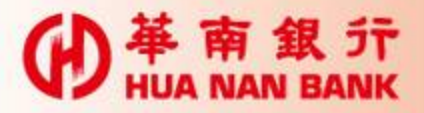

申請說明

- ▶「跨國功能」係指可持本行晶片金融卡(係指 簽帳金融卡與Combo Life 卡,不包含一般金 融卡)於國外ATM進行餘額查詢及提款交易之功 能。
- ▶※本行尚提供簡訊及e-mail通知服務,但通知 送達成功與否,可能會受到各系統業者,或其 他不可抗力之原因影響,致無法順利送達。
- ▶※因配合國際組織EMV責任移轉機制,本行自 105年1月8日起暫停一般金融卡於國外ATM進行 餘額查詢及提款交易之功能。

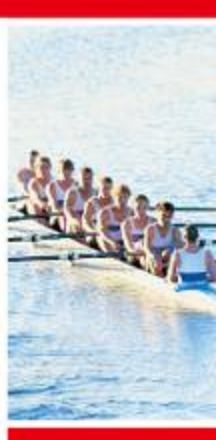

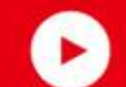

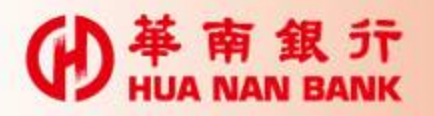

### 點選數位銀行Bank3.0連結

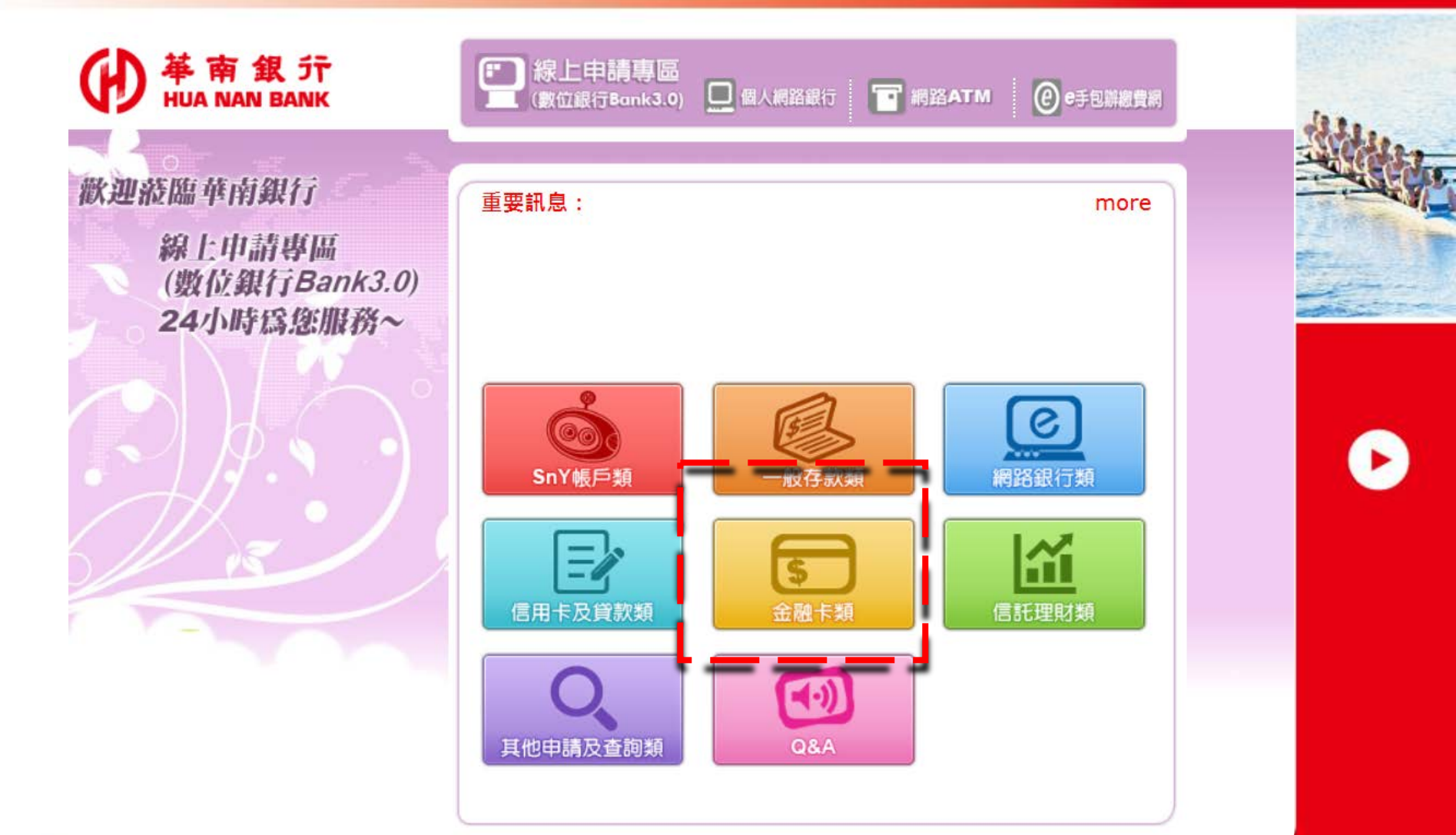

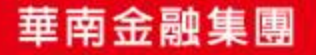

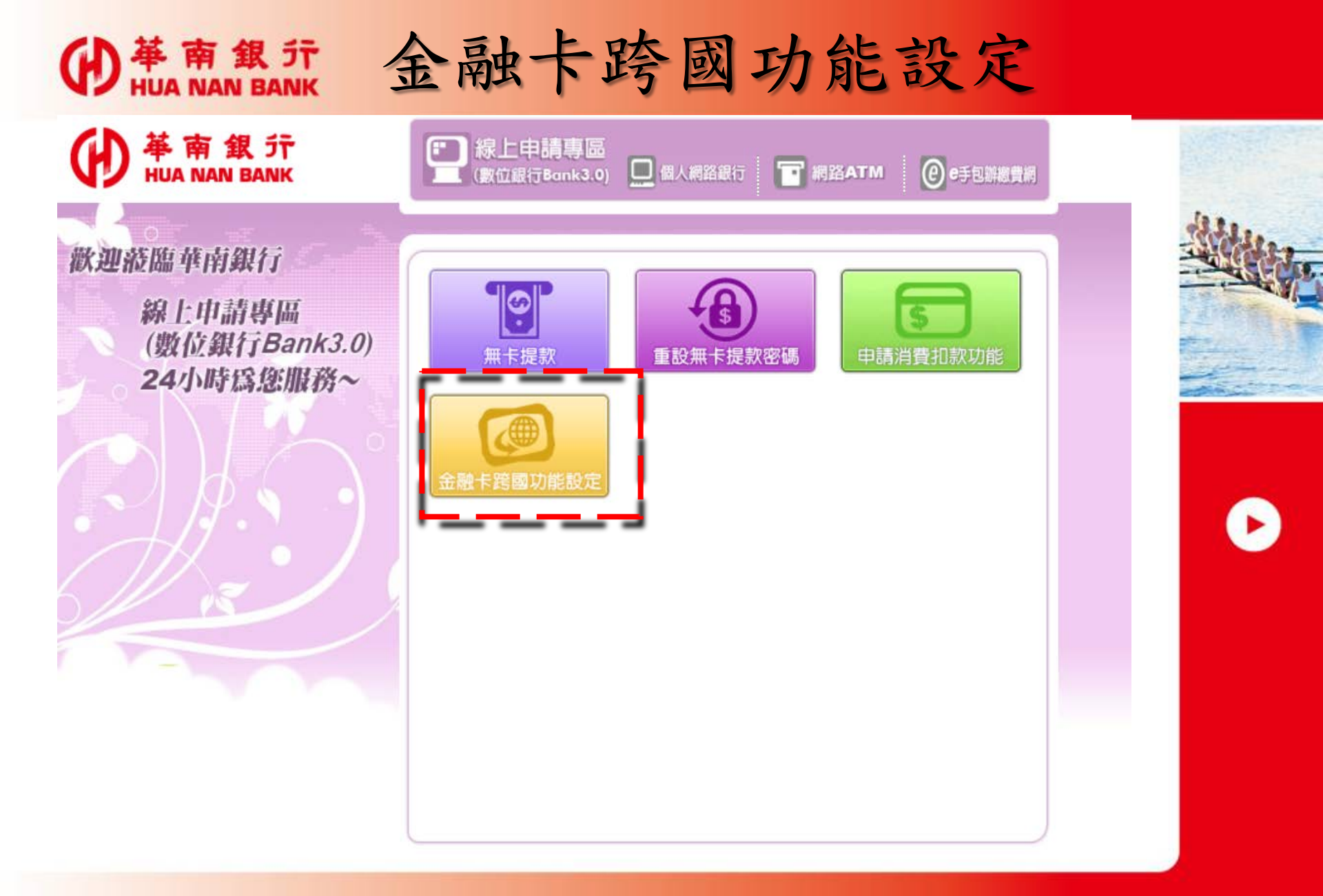

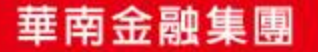

## (PHUA NAN BANK 插入晶片金融卡與輸入密碼

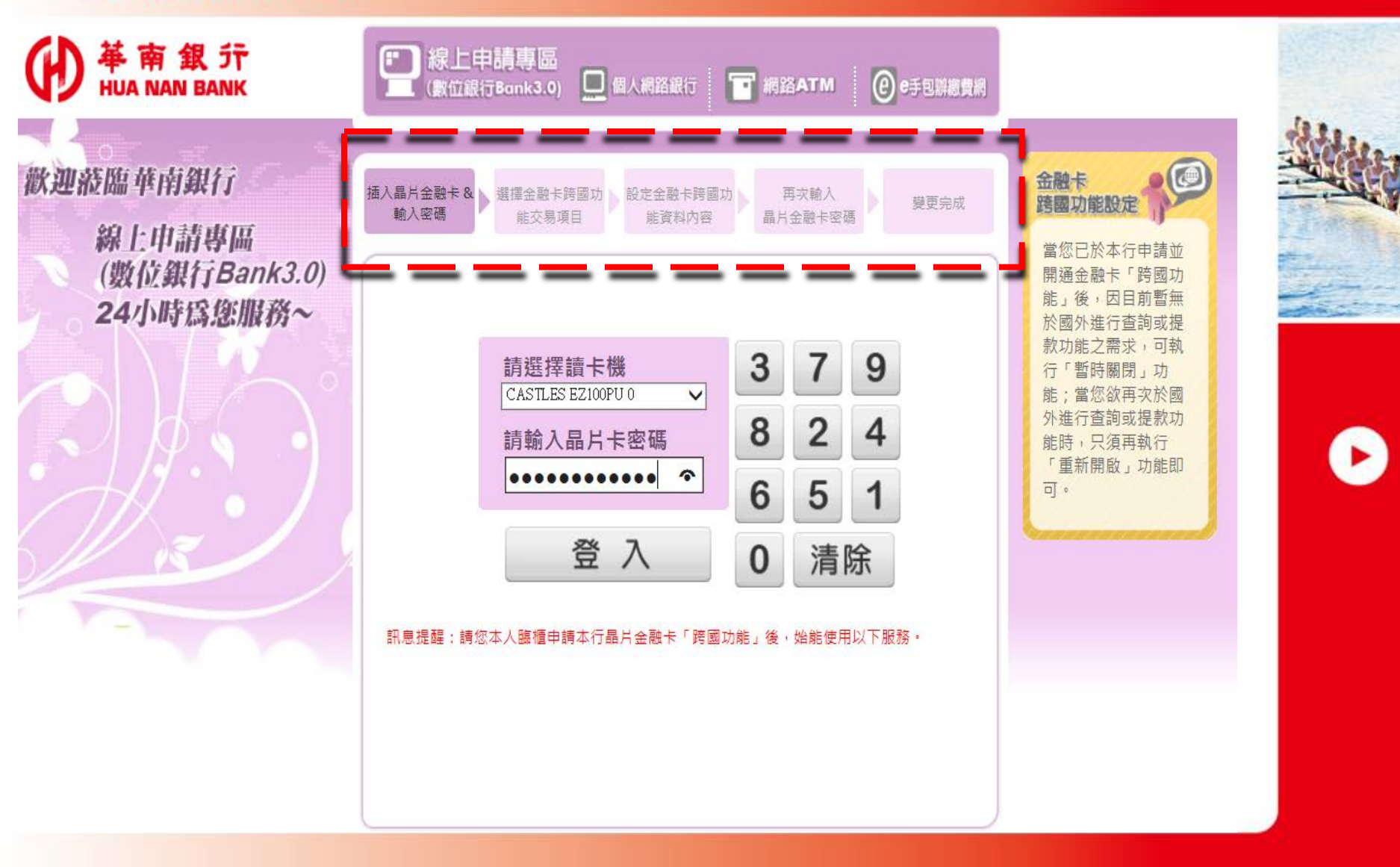

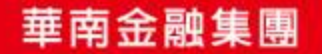

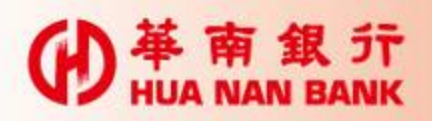

### 重新開啟跨國功能#1

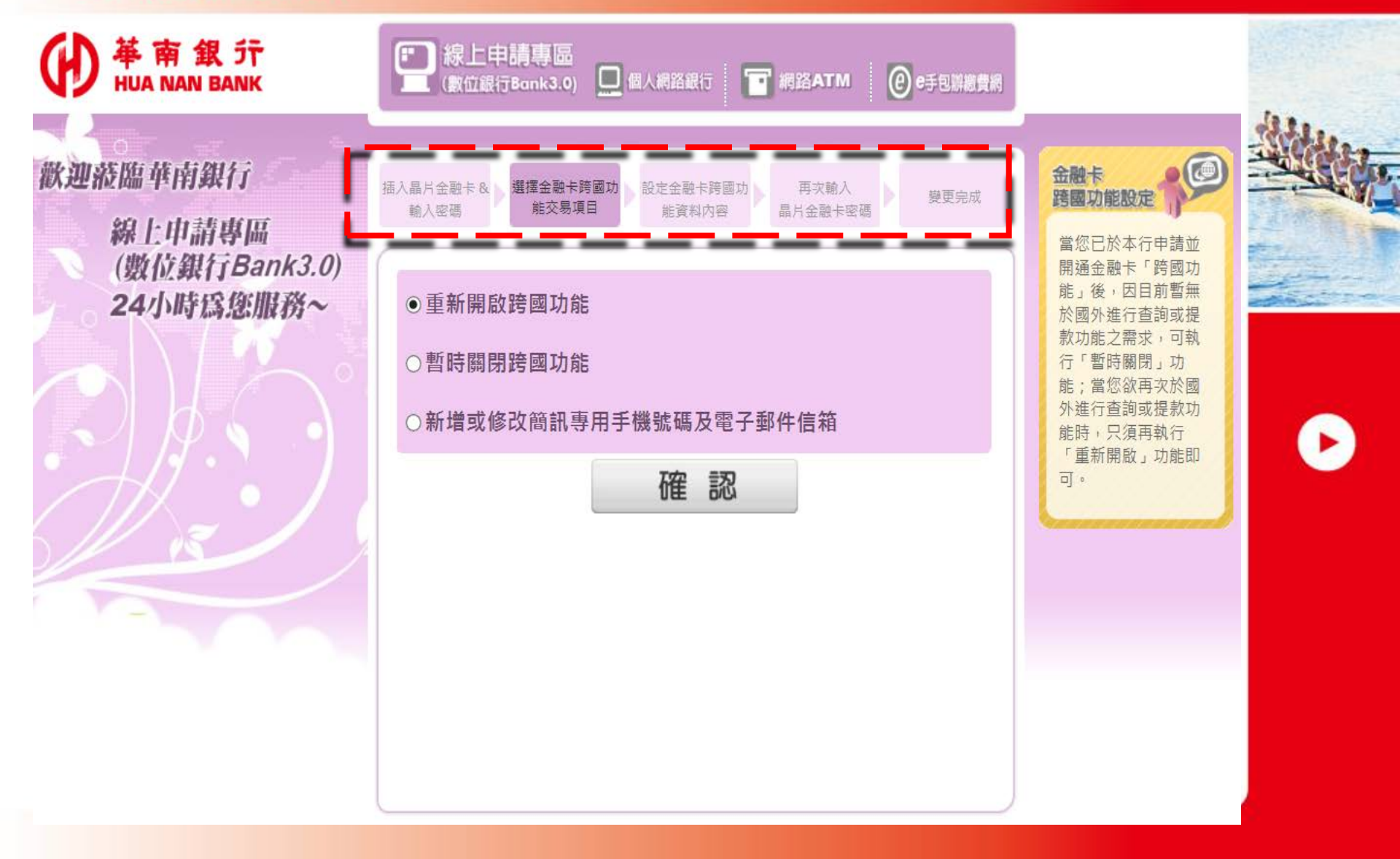

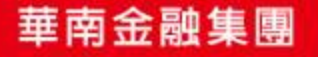

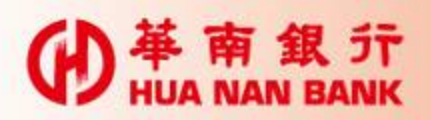

### 重新開啟跨國功能#2

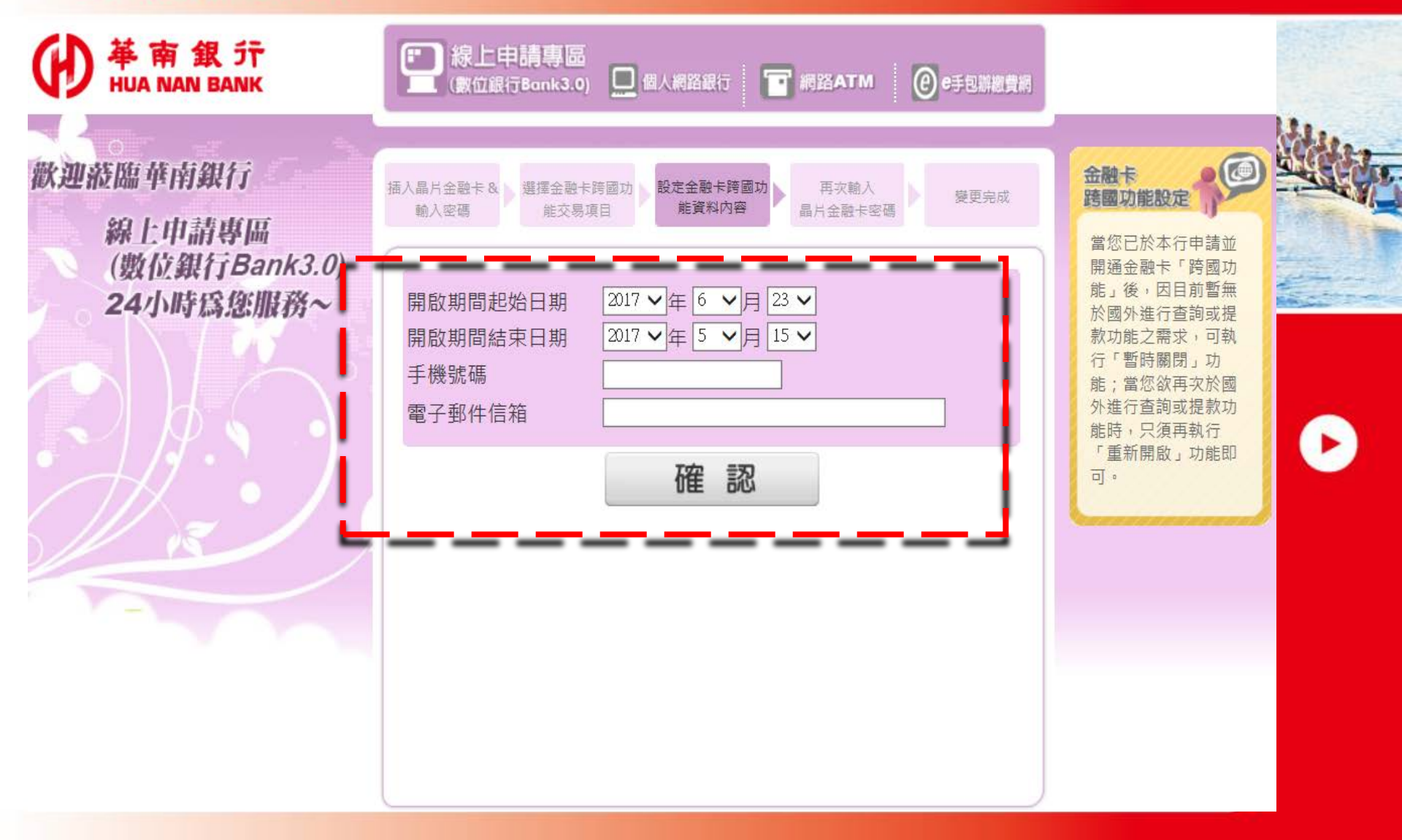

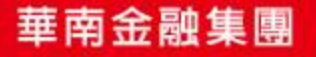

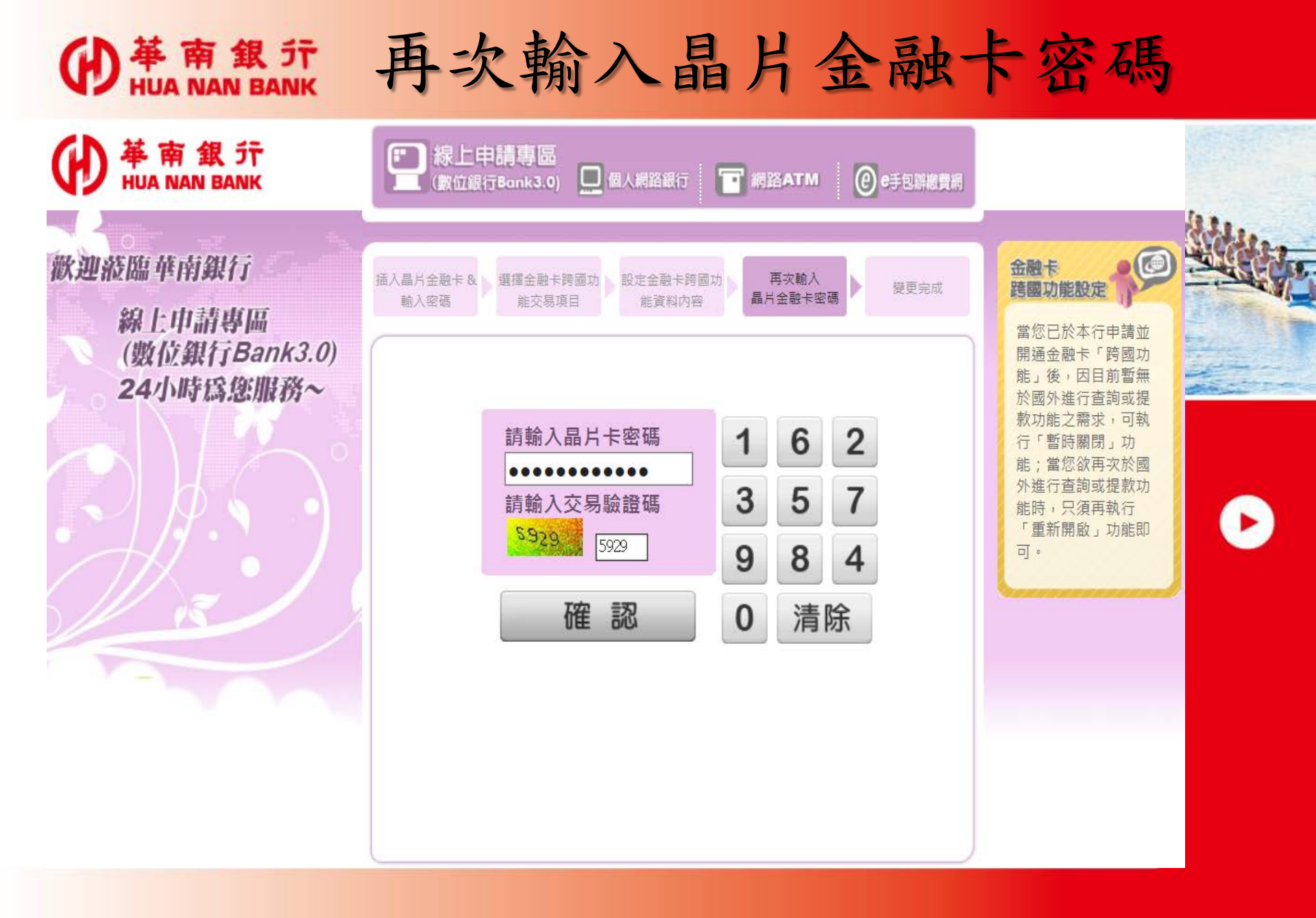

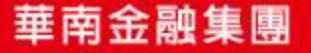

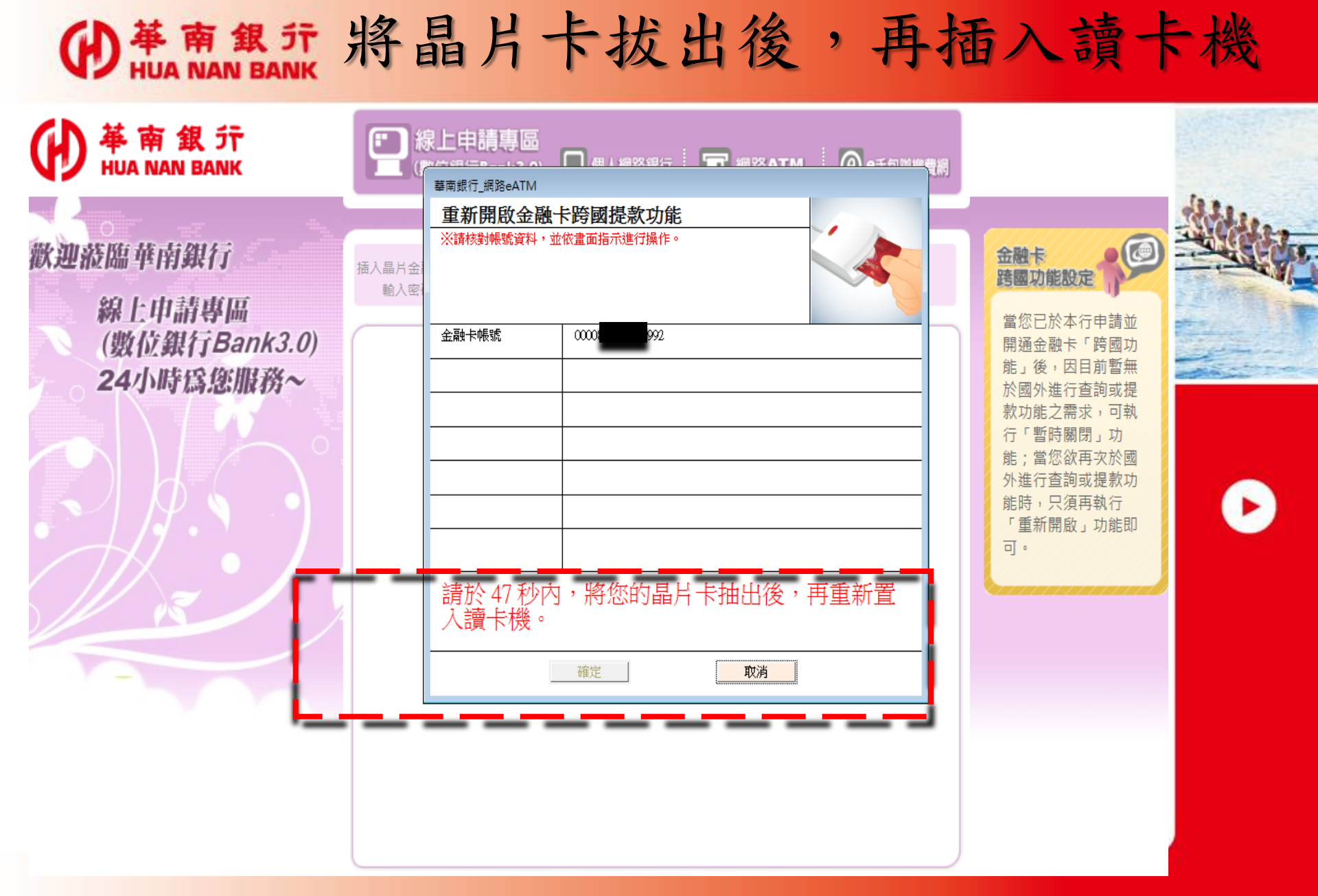

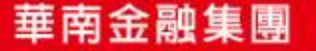

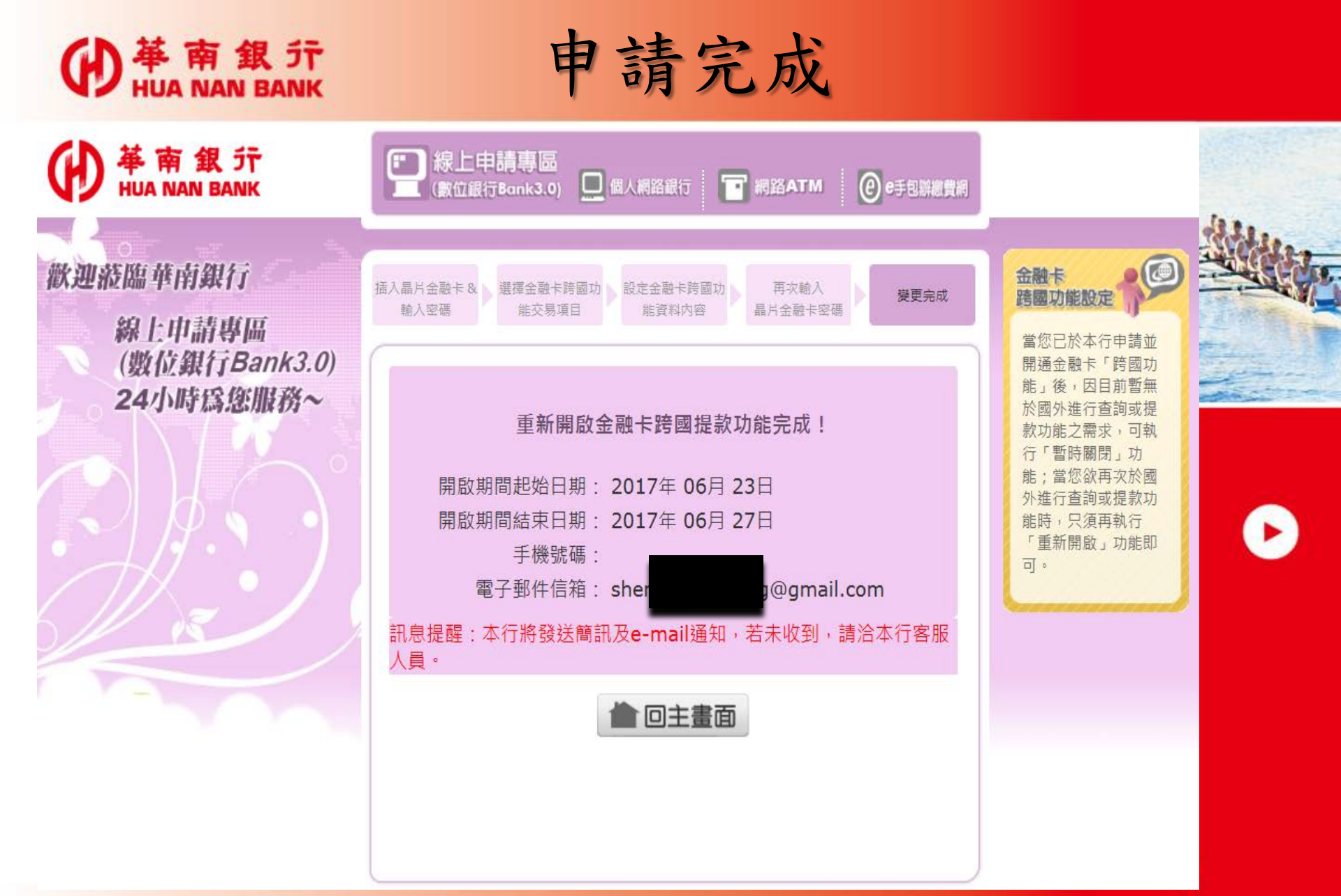

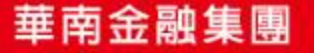

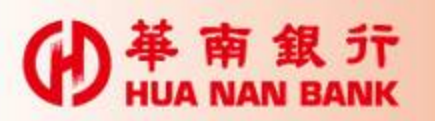

#### 暫時關閉跨國功能#1

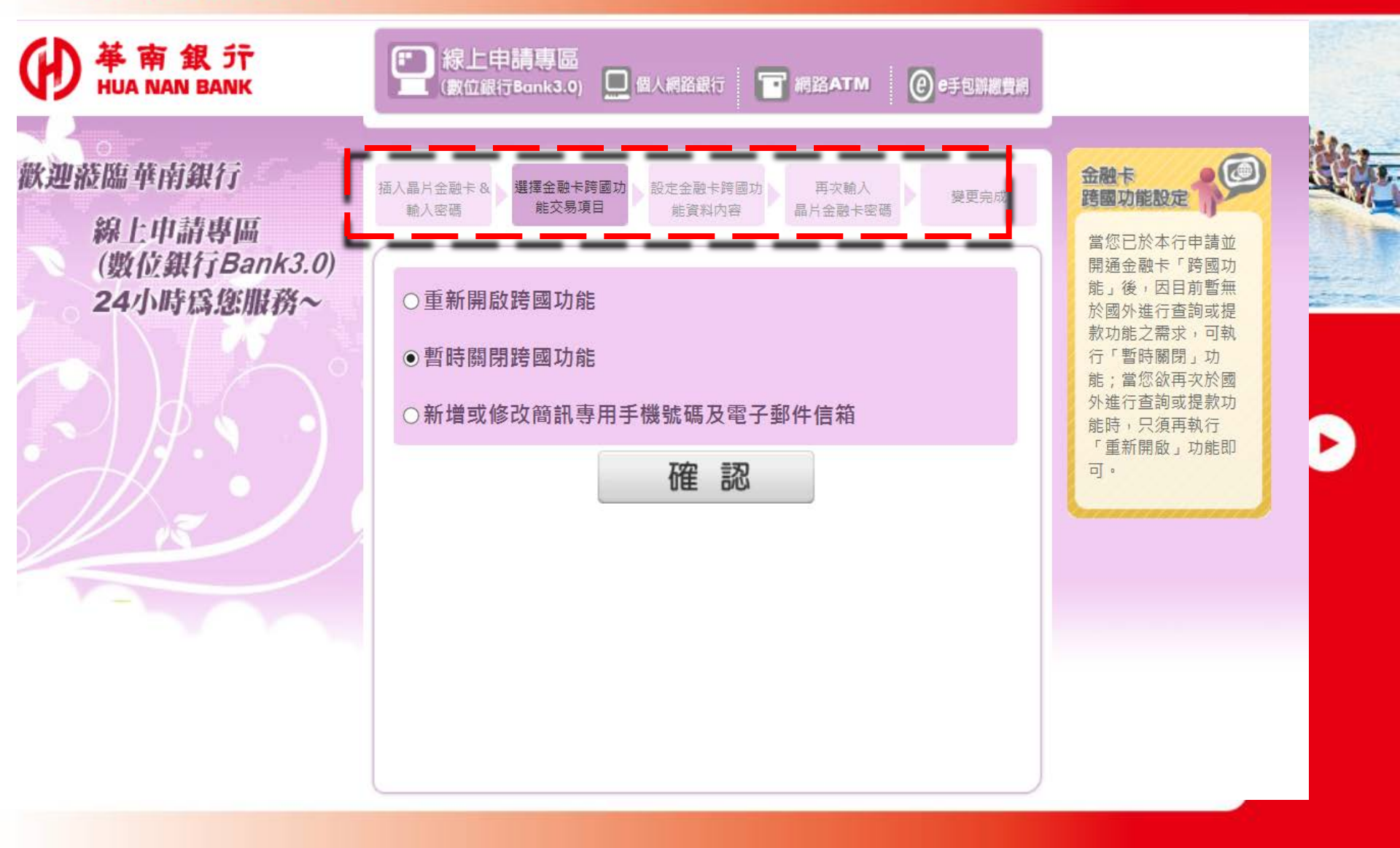

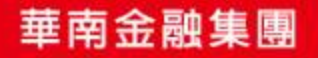

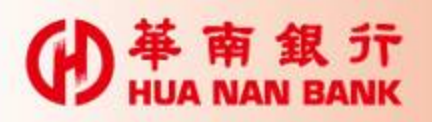

暫時關閉跨國功能#2

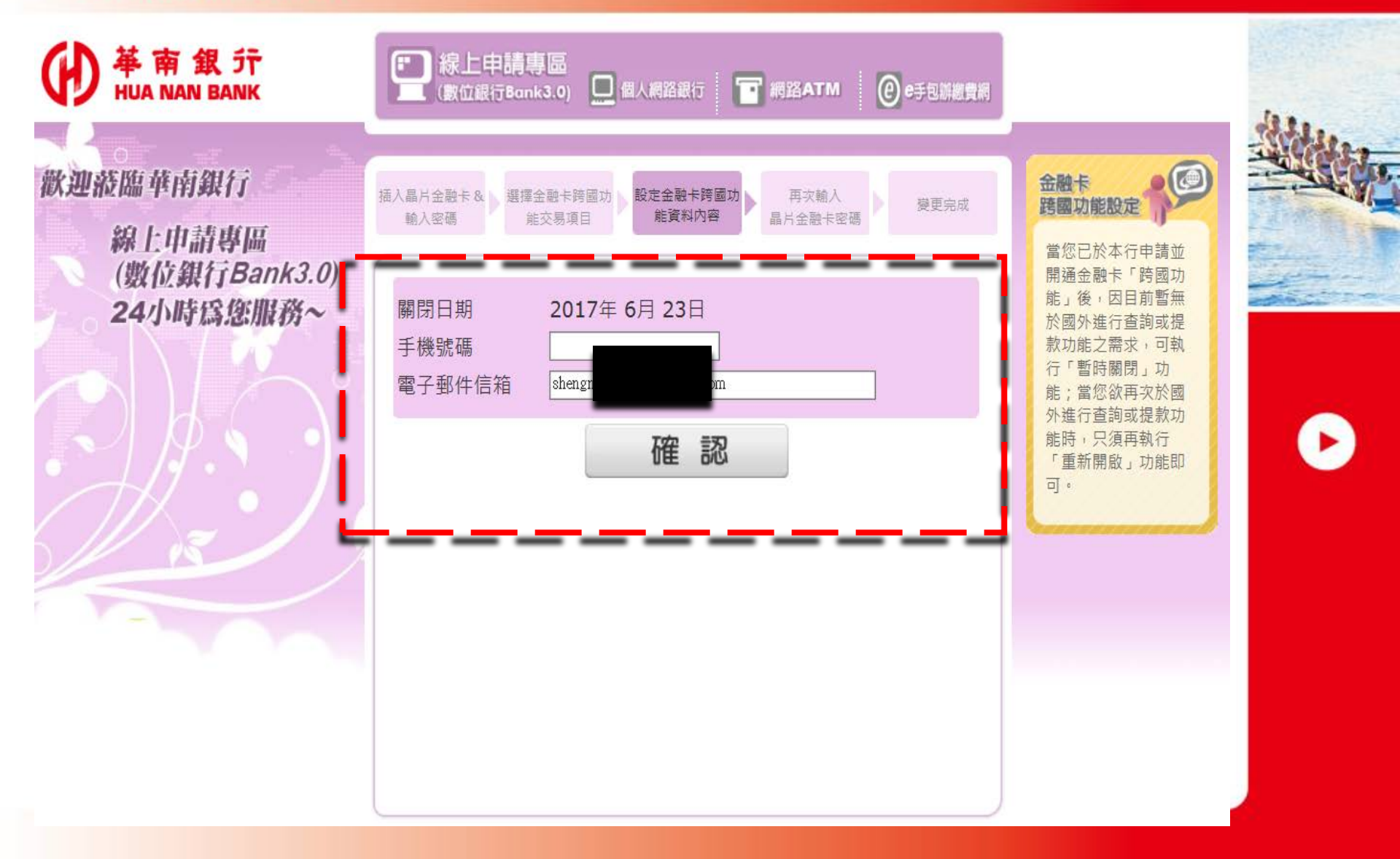

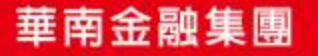

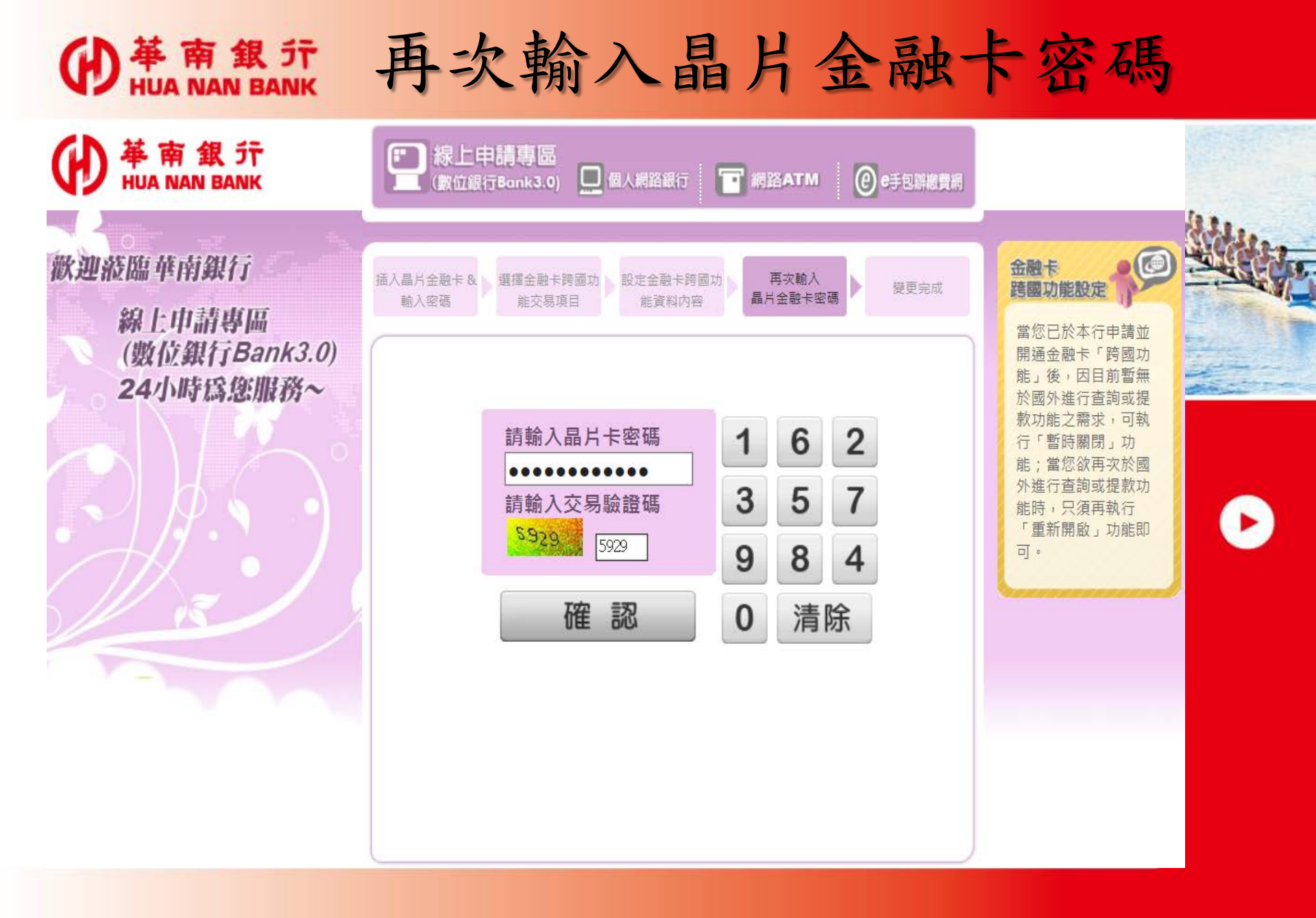

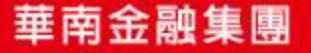

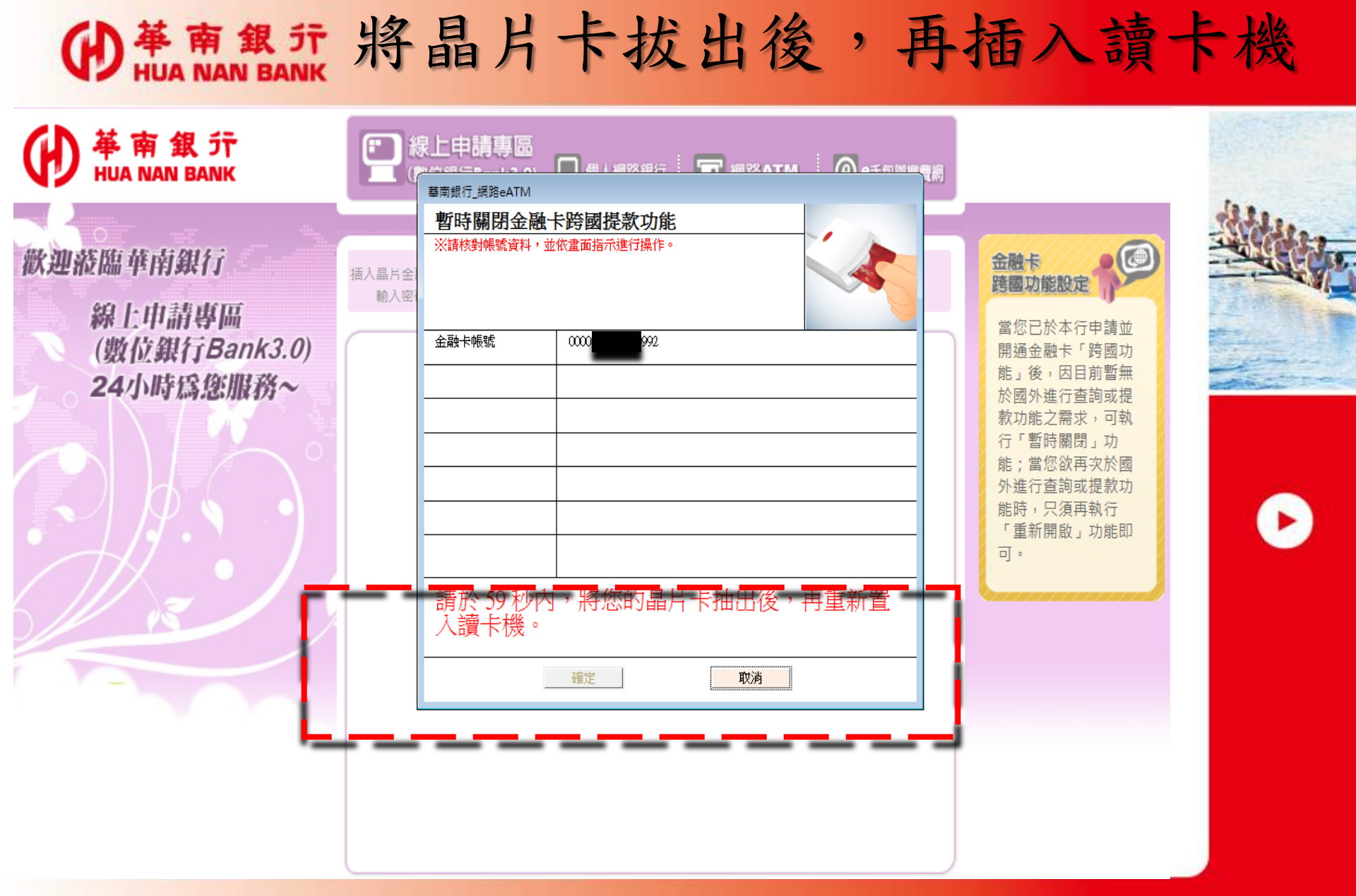

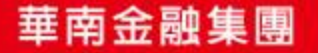

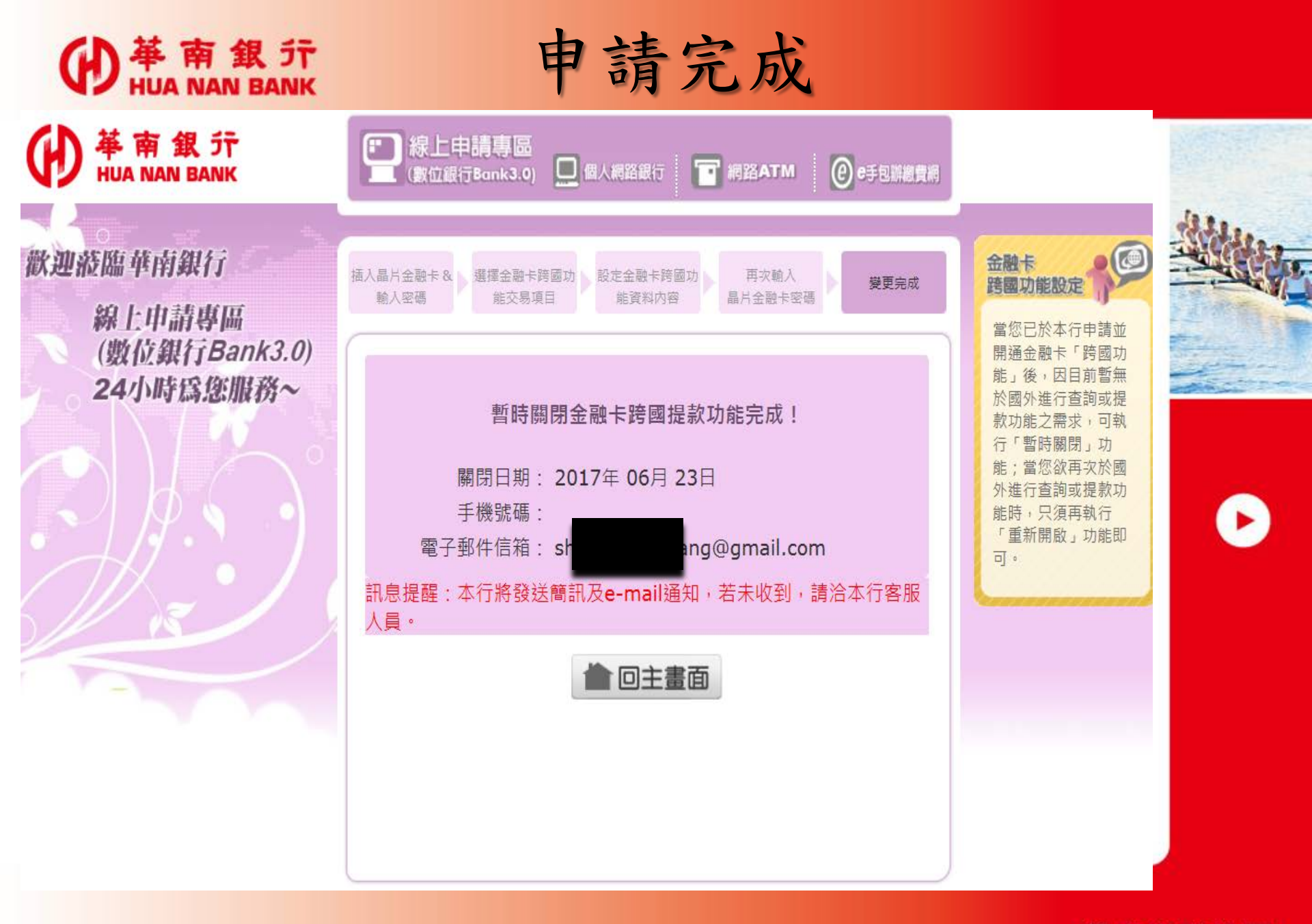

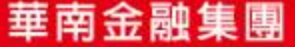

#### ● # 南銀行新增或修改簡訊專用手機號碼及電子 ● HUA NAN BANK 郵件信箱#1

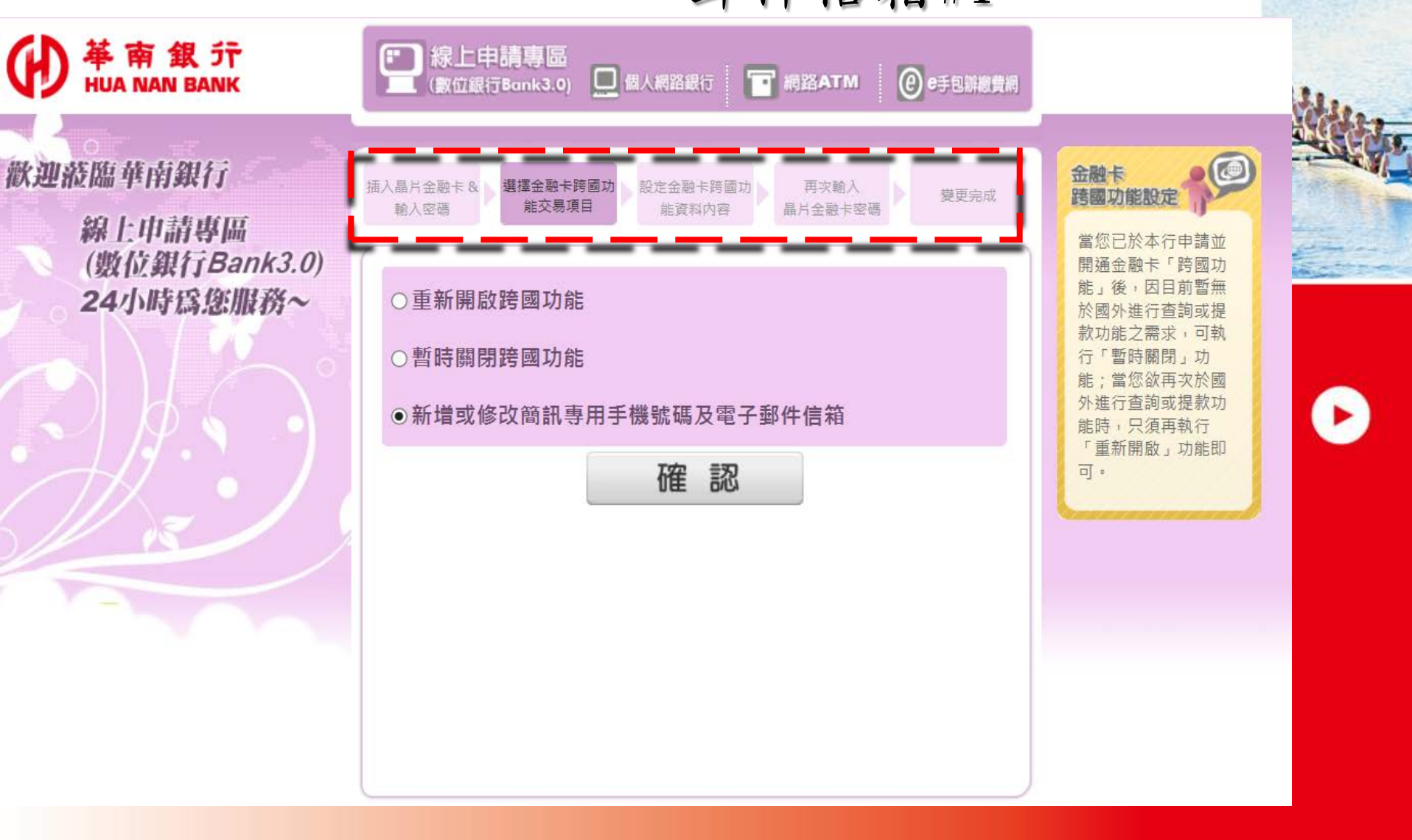

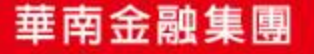

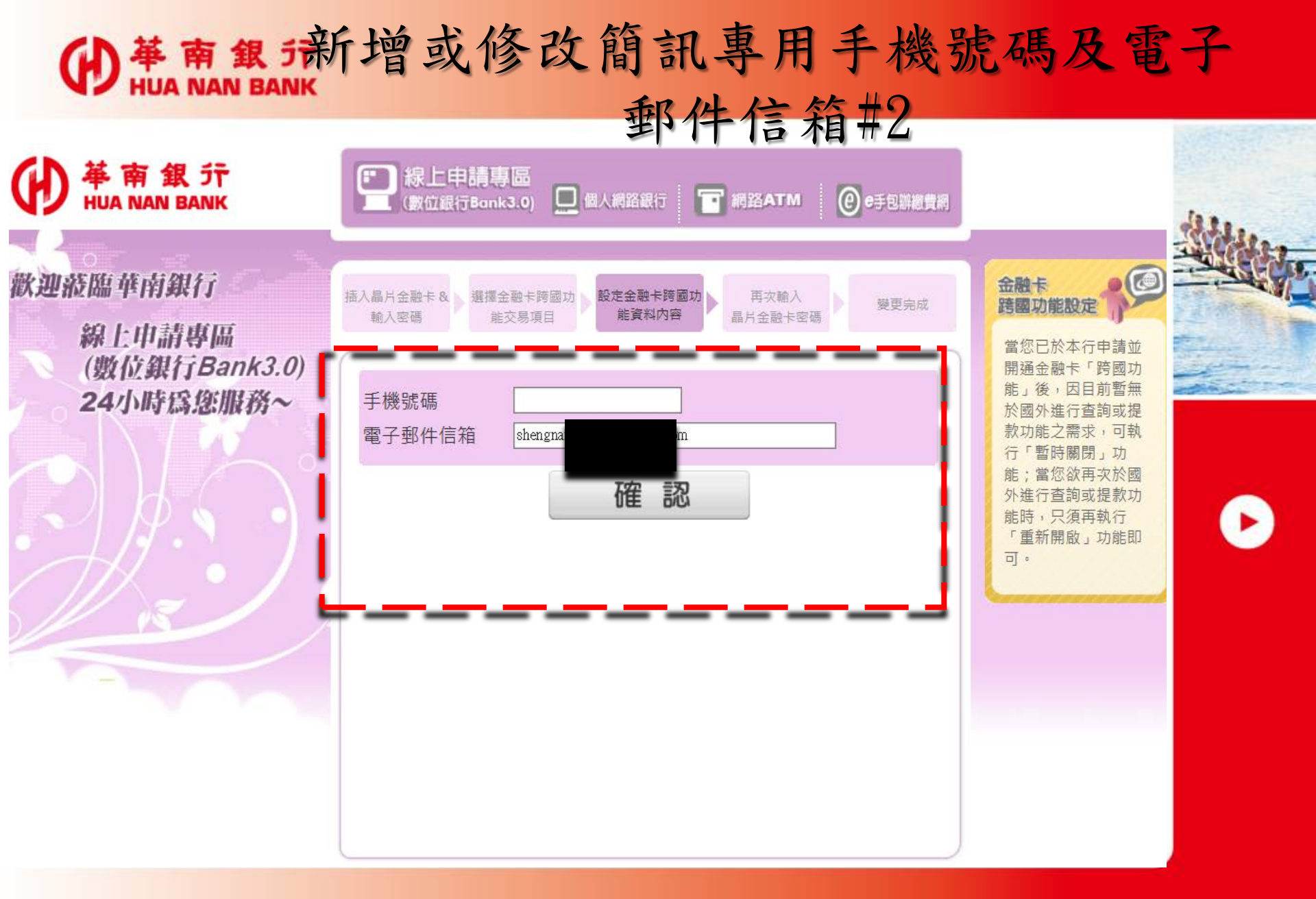

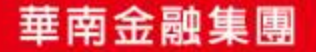

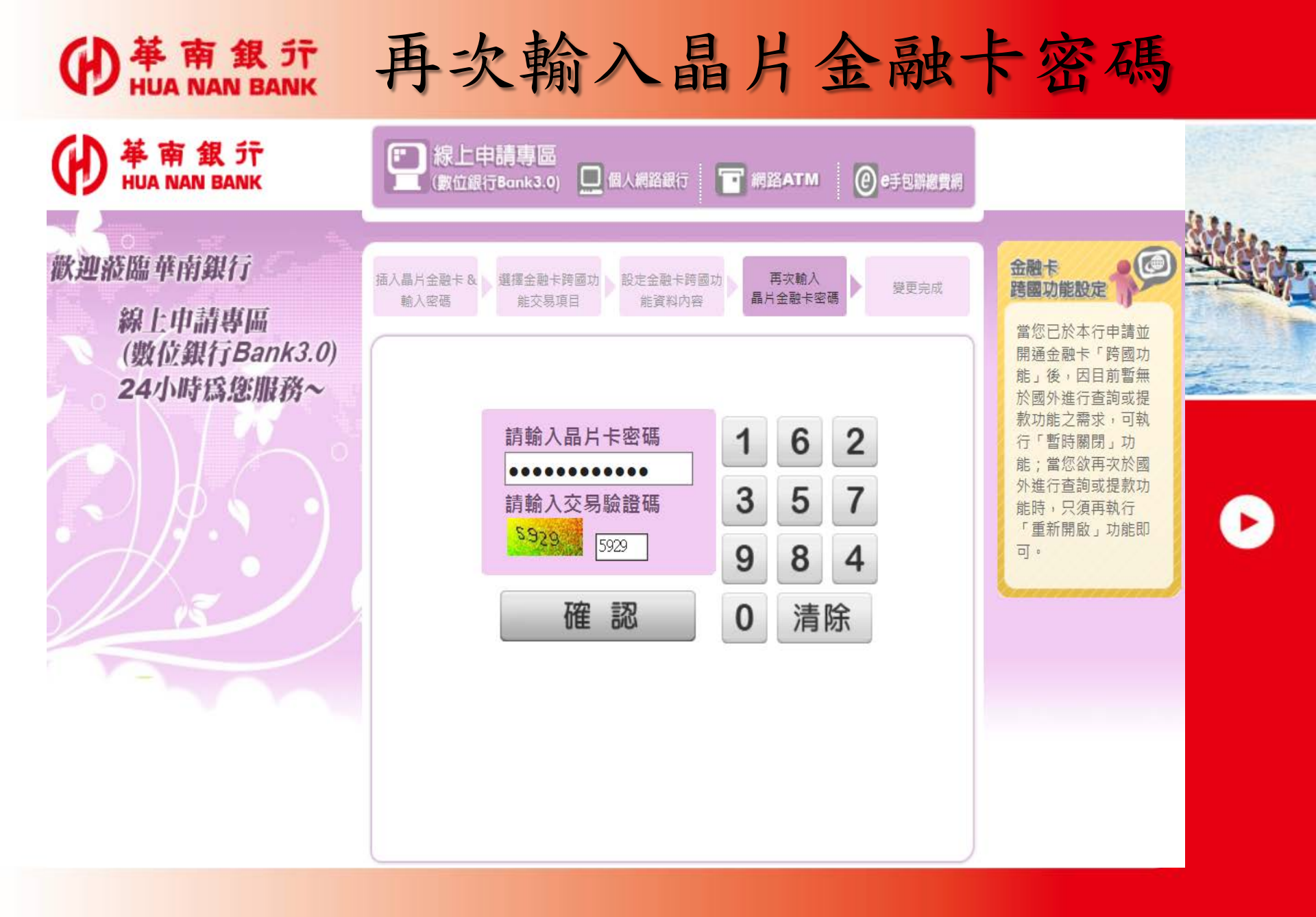

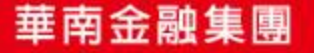

## (PHUA NAN BANK 將晶片卡拔出後,再插入讀卡機

| ₩<br>₩<br>₩<br>₩<br>₩<br>₩<br>₩<br>₩<br>₩<br>₩<br>₩<br>₩<br>₩<br>₩ |              | 上申請専區<br><sup>華南銀行</sup> 網路eATM                                                |                       | 198                                                               |                                                                                                | la a |
|--------------------------------------------------------------------|--------------|--------------------------------------------------------------------------------|-----------------------|-------------------------------------------------------------------|------------------------------------------------------------------------------------------------|------|
| 歡迎滋臨華南銀行<br>線上申請專區<br>(數位銀行Bank3.0)<br>24小時爲您服務~                   | 插入晶片金<br>輸入密 | 新增或修改簡訊專用手機號碼及EMAIL信箱         ※請核對帳號資料,並依畫面指示進行操作。         金融卡帳號       0000888 |                       | 金融卡<br>跨國功能設定<br>當您已於本行申請並<br>開通金融卡「跨國功<br>能」後,因目前暫無<br>於國外進行查詢或提 |                                                                                                |      |
|                                                                    |              |                                                                                |                       |                                                                   | 於國,72210章的或提<br>款功能之需求,可執<br>行「暫時關閉」功<br>能;當您欲再次於國<br>外進行查詢或提款功<br>能時,只須再執行<br>「重新開啟」功能即<br>可。 |      |
|                                                                    |              | 請於 57 秒內<br>入讀卡機。                                                              | 內,將您的晶片卡抽出後,再重新置<br>確 |                                                                   |                                                                                                |      |
|                                                                    |              |                                                                                |                       |                                                                   |                                                                                                |      |

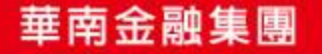

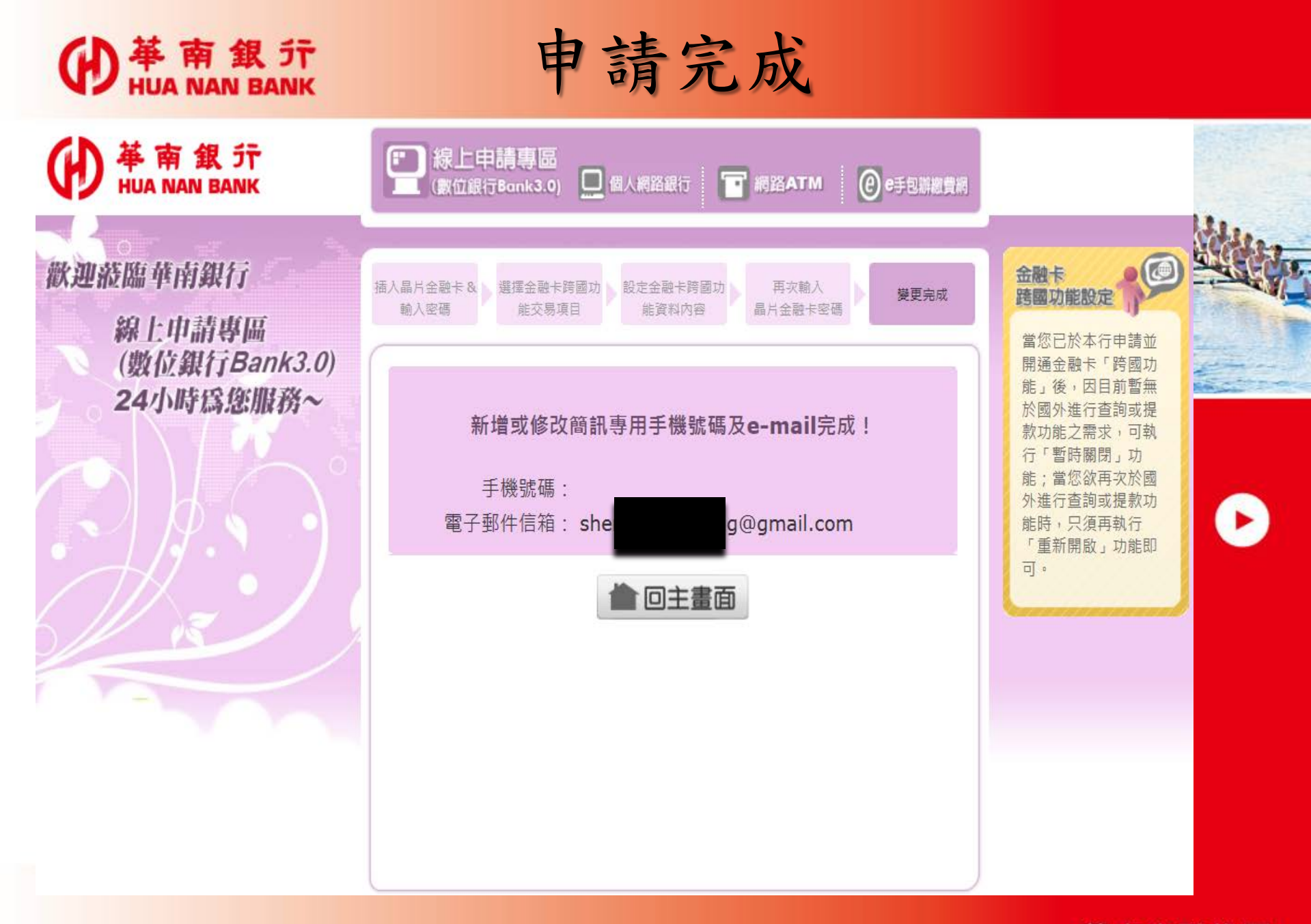

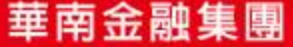